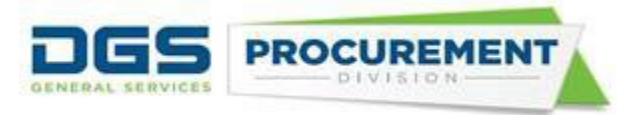

## **ERGSO Entry Page Job Aid**

**Target Audience:** CAR reports preparer and approvers from departments that are not transacting in FI\$Cal, including voluntary reporting departments (i.e., California State Universities) and deferred or exempt departments from FI\$Cal.

**Purpose:** Form 810 Intake page functionality has been implemented in FI\$Cal system for deferred or exempt departments providing them the ability to submit their CAR report online by logging into FI\$Cal .

## To access the ERGSO Entry Page:

• Use the below steps to Log in to FI\$Cal:

Step 1: Type <u>FI\$Cal.ca.gov</u> in the web browser and click enter. On the FI\$Cal page, click on the Access FI\$Cal button.

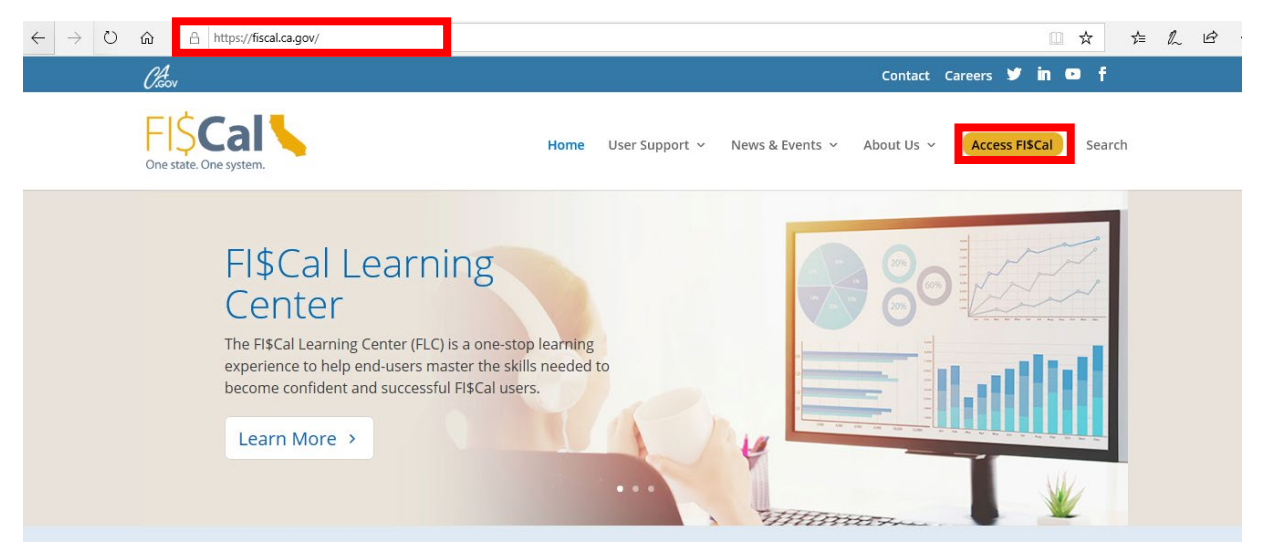

Step 2: On the Access FI\$Cal Page click on the PeopleSoft icon.

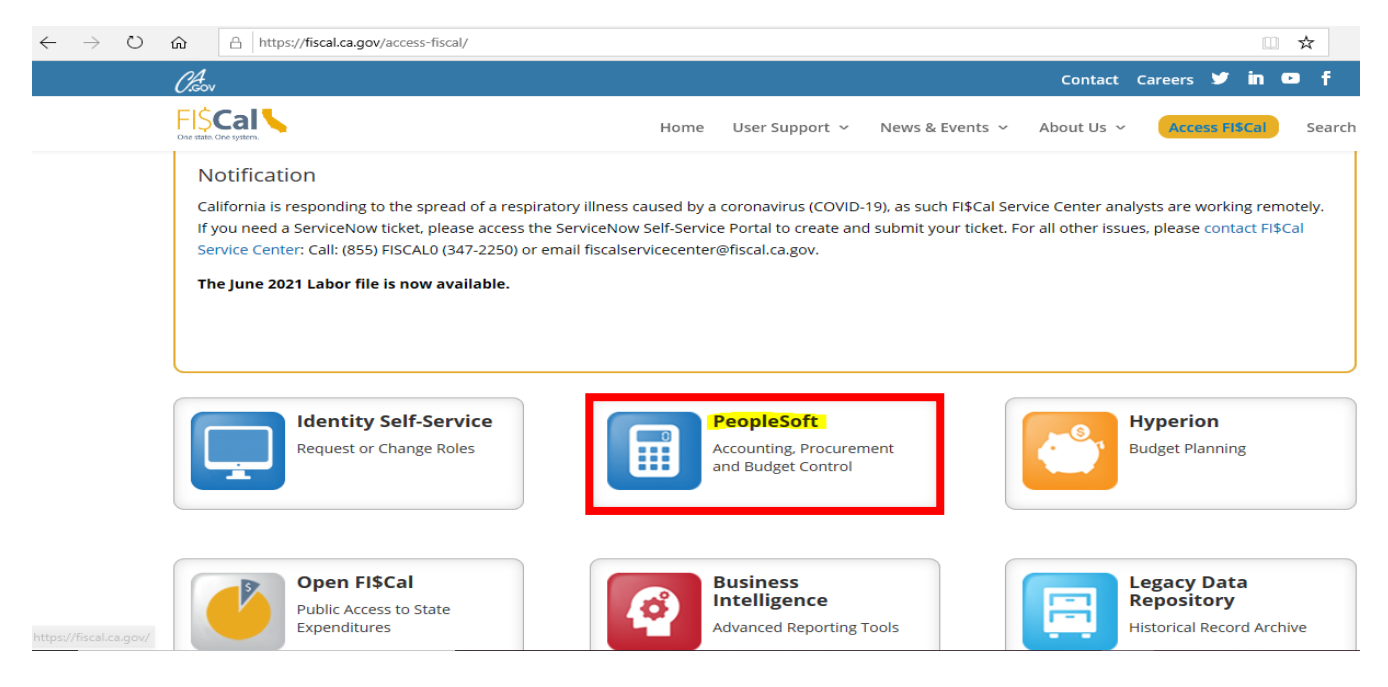

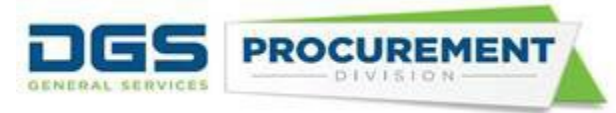

Step 3: Click on the Agree button on the Privacy Policy then type the Username on the Sign in section and click on the continue button.

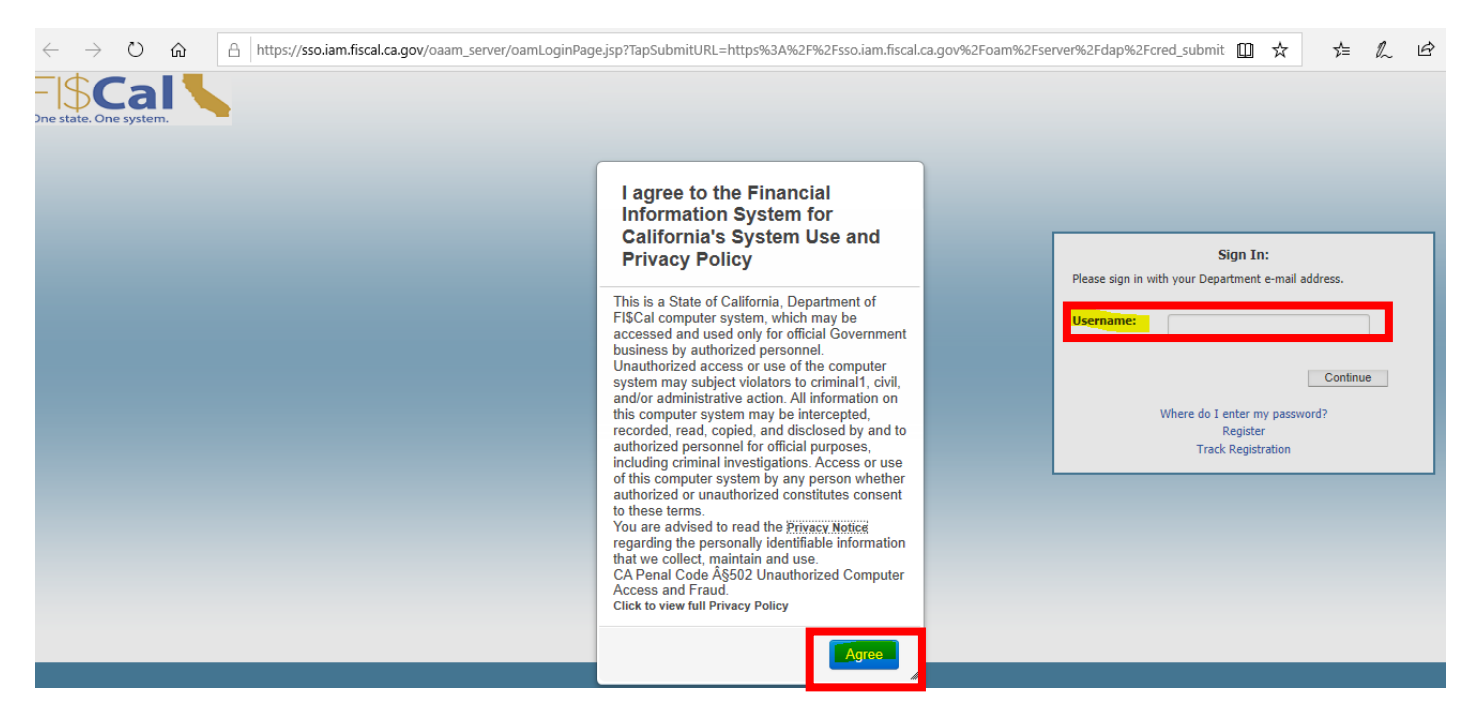

Step 4: Enter the password and click on the enter button.

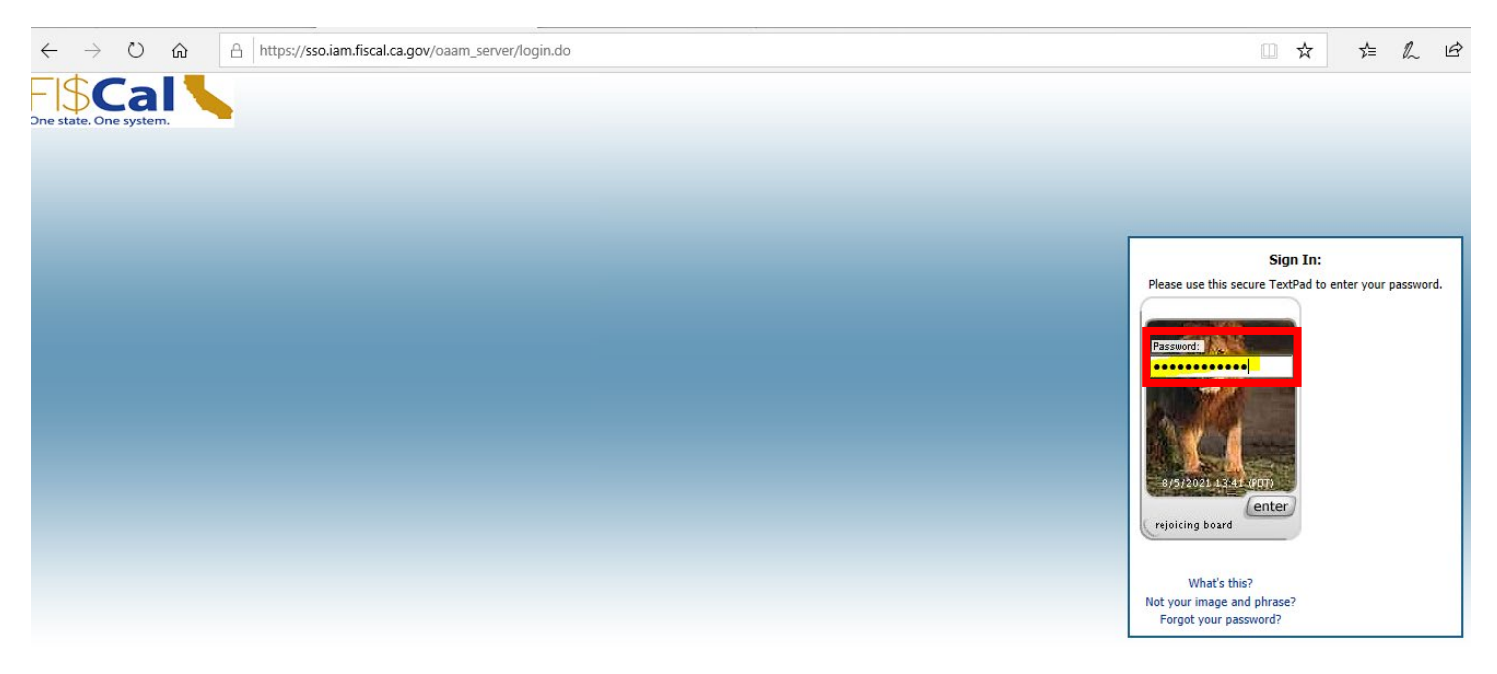

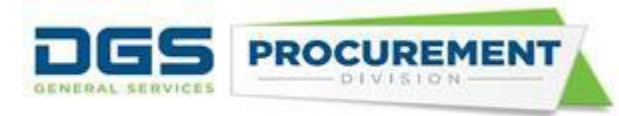

- After Login to FI\$Cal the user can access the intake pages by using the following navigation: Main Menu > FI\$Cal SCPRS>ERGSO Data Entry
- Type your BU # and click on search button.

| Favorites 🔻      | Main Menu 🔫            | > FI\$Cal SC     | PRS 🗸 🔿        | ERGSO Data Entry            |
|------------------|------------------------|------------------|----------------|-----------------------------|
|                  |                        |                  |                |                             |
|                  |                        |                  |                |                             |
|                  |                        |                  |                |                             |
| ERGSO Data       | Entry                  |                  |                |                             |
| Enter any inform | nation you have and cl | ick Search. Leav | ve fields blan | k for a list of all values. |
|                  |                        |                  |                |                             |
| Find an Exist    | ing Value              |                  |                |                             |
| Search Ci        | iteria                 |                  |                |                             |
|                  |                        |                  |                |                             |
| Business Unit    | begins with 🗸          |                  |                |                             |
| Description      | begins with 🗸          |                  |                |                             |
| Case Sensi       | tive                   |                  |                |                             |
|                  |                        |                  |                |                             |
| Search           | Clear Basic Sea        | rch 💐 Save S     | Search Criteri | a                           |
| oouron           | Dasic Oca              |                  | carch onten    |                             |

• Fill the ERGSO data entry form. Enter the data submitted by the supplier on the <u>Voluntary Statistic Data</u> <u>Sheet (DGS PD 802)</u>. Fill one form for each supplier. Click on add button to enter another supplier VSDS.

| Access FI\$Cal FI\$Cal - S               | State of <i>(</i> | RGSO Data Entry                     | ×                            |                                        |                        |                 |                        |          |
|------------------------------------------|-------------------|-------------------------------------|------------------------------|----------------------------------------|------------------------|-----------------|------------------------|----------|
| Edit View Favo                           | rites Tools H     | Help                                |                              |                                        |                        |                 |                        |          |
| Consolidated Ann                         | ual Rep 🎢 B       | ill Text - AB-588 Calif             | orni 🚺 DGS Accept            | ance Criteria                          | 📒 Excel 🚺              | OSDS Manual     | Analyze Data in Excel  | - Of 🍈   |
| orites 👻 Main                            | Menu 👻 >          | FI\$Cal SCPRS -                     | > ERGSO Data Ent             | ry                                     |                        |                 |                        |          |
|                                          |                   |                                     |                              |                                        |                        |                 |                        |          |
|                                          |                   |                                     |                              |                                        |                        |                 |                        |          |
|                                          |                   |                                     |                              |                                        |                        |                 |                        |          |
| RGSO Entry                               | Page              |                                     |                              |                                        |                        |                 |                        |          |
| Business Unit 66                         | 30 CSU Syst       | temwide Offices                     |                              |                                        |                        |                 |                        |          |
|                                          |                   |                                     |                              |                                        |                        |                 |                        |          |
| thnicity, Race, Gei                      | nder, and Sex     | ual Orientation (E                  | RGSO)                        |                                        |                        | Find Vie        | w 1 First 🕚 1-2 of     | 2 🕑 Last |
| *Award Amount                            |                   | *                                   | Award Date 10/27/2           | 021 🖬 *Co                              | ntract Type            |                 | ~                      | + -      |
| Eth a la tha                             |                   |                                     |                              |                                        |                        | L               |                        |          |
| Asian-Indian                             | Black             | Hispanic                            | Native American              | American Pacific Asian                 |                        | Other (specify) |                        |          |
|                                          |                   |                                     |                              |                                        |                        |                 |                        |          |
| _                                        |                   |                                     |                              |                                        |                        |                 |                        |          |
| Race - Check all t<br>American Indian or | hat apply         | Black or African                    | Native Hawaiian or           |                                        |                        |                 | Multiracial (check all |          |
| Alaska Native                            | Asian             | American                            | Other Pacific Islander White |                                        | Other                  | (specify)       | that apply)            |          |
|                                          |                   |                                     |                              |                                        |                        |                 |                        |          |
| Gender                                   |                   |                                     |                              |                                        | Sexual Orie            | ntation         |                        |          |
| Male                                     | Female            | Transgender                         | Other (specify)              |                                        | Lesbian                | Gay             | Bisexual               |          |
|                                          |                   |                                     |                              |                                        |                        |                 |                        |          |
|                                          |                   |                                     |                              |                                        |                        |                 |                        |          |
| *Award Amount                            |                   | *                                   | Award Date 10/27/2           | 021 🖬 *Co                              | ntract Type            |                 | $\sim$                 | + -      |
| Fabricity                                |                   |                                     |                              |                                        |                        | L               |                        |          |
| Asian-Indian                             | Black             | Hispanic                            | Native American              | Pacific Asia                           | n O                    | ther (specify)  |                        |          |
|                                          |                   |                                     |                              |                                        |                        |                 |                        |          |
|                                          |                   |                                     |                              |                                        |                        |                 |                        |          |
| Race - Check all t<br>American Indian or | hat apply         | Black or African Native Hawaiian or |                              | Other (anacify) Multiracial (check all |                        |                 |                        |          |
| Alaska Native                            | Asian             | American                            | Other Pacific Islander       | White                                  | Other                  | (specify)       | that apply)            |          |
|                                          |                   |                                     |                              |                                        |                        |                 |                        |          |
|                                          |                   |                                     |                              |                                        |                        |                 |                        |          |
| Gender                                   |                   |                                     |                              |                                        | Sexual Orie            | ntation         |                        |          |
| Gender<br>Male                           | Female            | Transgender                         | Other (sp                    | ecify)                                 | Sexual Orie<br>Lesbian | ntation<br>Gay  | Bisexual               |          |

🔚 Save 🔯 Return to Search 🔛 Notify

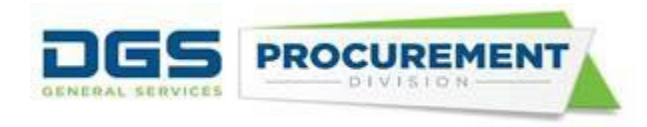

- After completing the form, click save button.
- FI\$Cal departments will be able to run the ERSO report in the system. For non-FI\$Cal departments, the OSDS will pull the report directly from the system.